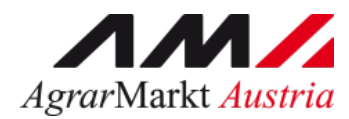

# Benutzerhandbuch Online Erfassung

# SCHULPROGRAMM Zuteilung Produktlieferungen

STAND: 30.07.2024 - Version 04

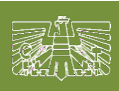

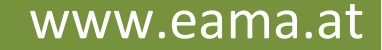

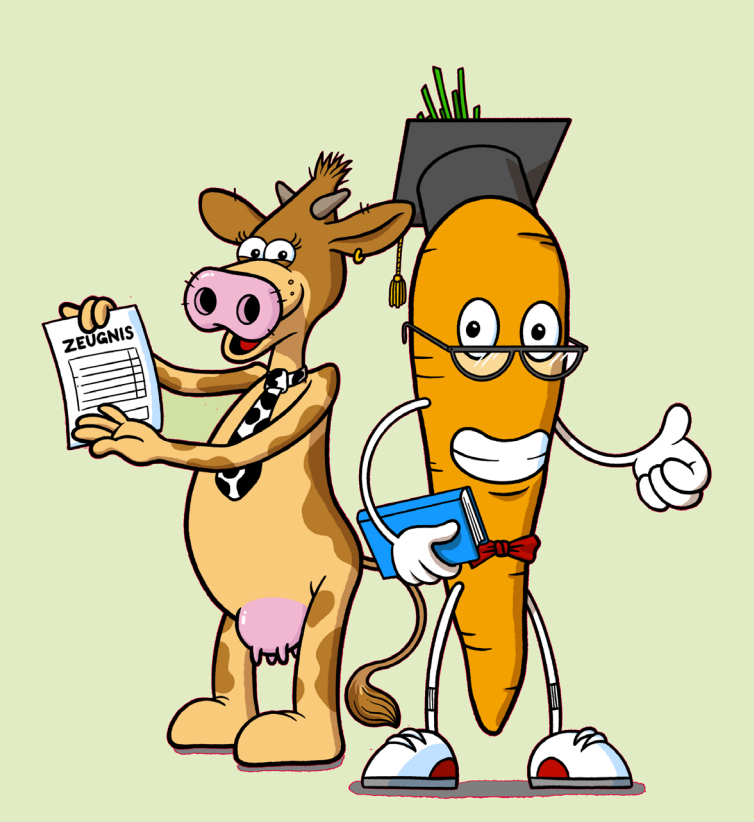

Zertifiziertes Qualitätsmanagement-System nach ÖNORM EN ISO 9001 REG. Nr. 01537/0 Zertifiziertes Informationssicherheits-Managementsystem nach ÖNORM ISO/IEC 27001 REG Nr. 35/0 Zertifiziertes Umweltmanagement-System nach EMAS REG Nr. AT-000680 und ÖNORM EN ISO 14001 REG Nr. 02982/0

| 1 | 1 SCHULPROGRAMM               |                                    | 3  |
|---|-------------------------------|------------------------------------|----|
|   | 1.1 Anträge – Produktlieferun | ngen – ZUTEILUNG                   | 3  |
|   | 1.1.1 Zuteilungsantrag Sch    | ulmilch                            | 6  |
|   | 1.1.2 Zuteilungsantrag Sch    | ulobst                             | 10 |
|   | 1.1.3 Zuteilungsantrag Milc   | haktion                            | 14 |
|   | 1.1.4 BUDGETERHÖHUN           | G aufgrund Aliquotierung           | 17 |
|   | 1.1.5 Kommunikation betre     | ffend Schulprogramm – Mitteilungen | 18 |

# 1 SCHULPROGRAMM

Über den Reiter "Schulprogramm" gelangen Sie in das eAMA-Portal für das EU-Schulprogramm für Milch, Obst und Gemüse.

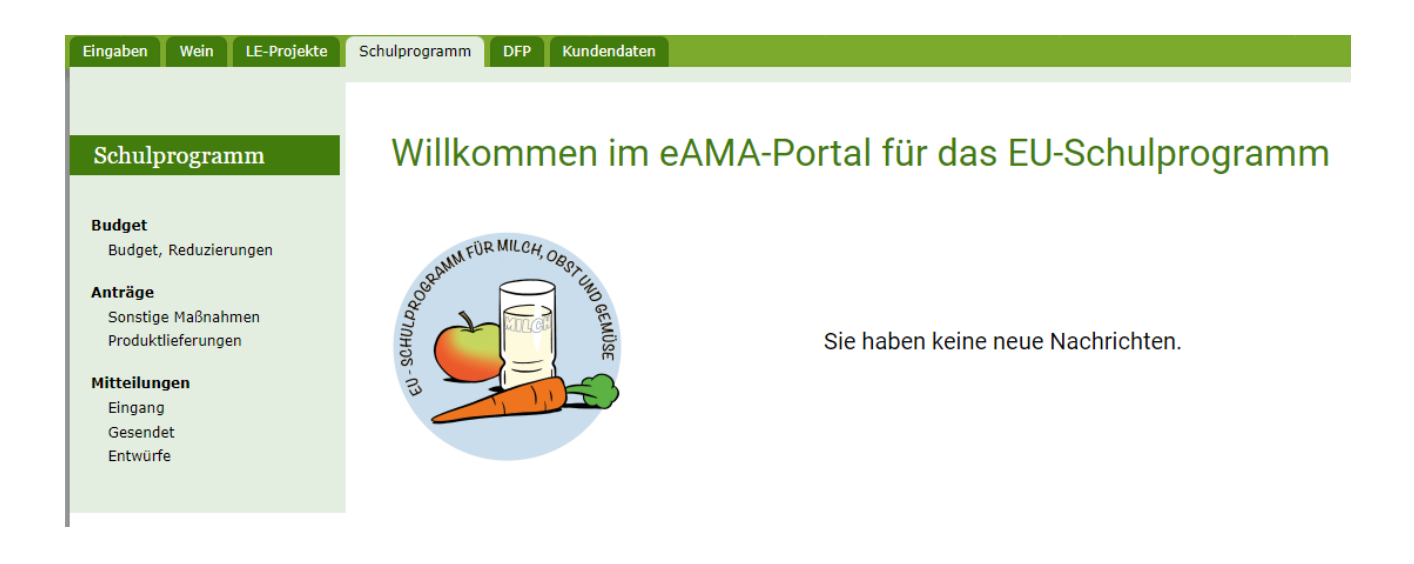

# 1.1 ANTRÄGE – PRODUKTLIEFERUNGEN – ZUTEILUNG

Im Menüpunkt "Anträge – Produktlieferungen " können sowohl die Zuteilungsanträge als auch die Beihilfenanträge erstellt, bearbeitet und eingesehen werden.

| Eingaben Wein LE-Projekte                                                       | Schulprogramm DFP Kund           | lendaten                        |                              |                              |                             |                      |                       |                |
|---------------------------------------------------------------------------------|----------------------------------|---------------------------------|------------------------------|------------------------------|-----------------------------|----------------------|-----------------------|----------------|
| Schulprogramm                                                                   | Antragsüber                      | sicht Prod                      | uktlieferur                  | ngen                         |                             |                      |                       |                |
| Budget<br>Budget, Reduzierungen<br>Anträge                                      | Schuljahr<br>Schuljahr 2023/2024 | •                               |                              |                              | Zutei                       | lungsantrag erstelle | n Beihilfean          | trag erstellen |
| <ul> <li>→ Produktlieferungen</li> <li>Mitteilungen</li> <li>Eingang</li> </ul> | Produktlieferung 2               | Zuteilung                       | Status                       | •                            | Filter nach Text            | So -                 | rtieren nach          | •              |
| Gesendet<br>Entwürfe                                                            | Beantragtes Budget von           |                                 | Beantragtes Budget bis       |                              | Zugeteiltes Budget von      | Zu                   | igeteiltes Budget bis |                |
|                                                                                 | Maßnahme<br>Bereich              | Einreichdatum<br>Korrekturdatum | Beantragtes<br>Budget (in €) | Zugeteiltes Budget<br>(in €) | Antragsnummer<br>Antragsart | Bescheiddatum        | Status                | Aktion         |

# Erklärung zum Status:

| in Erfassung              | Der Antrag ist in Bearbeitung und wurde noch nicht eingereicht.                                                 |
|---------------------------|----------------------------------------------------------------------------------------------------|
| in Korrektur              | Für diesen Antrag wurde eine Korrektur erfasst – Korrektur ist in Bearbeitung und wurde noch nicht übermittelt. |
| Korrektur gesendet        | Für diesen Antrag wurde eine Korrektur erfasst – Korrektur wurde bereits übermittelt.                           |
| Korrekturfrist abgelaufen | Für diesen Antrag war eine Korrektur erforderlich – die Frist für die Korrektur ist abgelaufen.                 |
| gesendet                  | Der Antrag wurde bereits an die AMA übermittelt.                                                                |
| genehmigt                 | Der Antrag wurde von der AMA genehmigt                                                                          |
| abgelehnt                 | Der Antrag wurde von der AMA abgelehnt                                                                          |
| Storno beantragt          | Für diesen Antrag wurde ein Storno beantragt und an die<br>Bewilligende Stelle übermittelt.                     |
| storniert                 | Der Antrag wurde storniert                                                                                      |

# Erklärung zu Aktion:

| Ľ        | öffnen des jeweiligen Antrages                 |
|----------|------------------------------------------------|
| ŧ        | Bescheid ansehen                               |
| $\oplus$ | Budgeterhöhung aufgrund Aliquotierung erfassen |

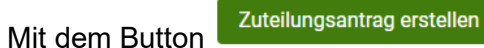

kann ein neuer Zuteilungsantrag erfasst werden.

Zuerst muss die betreffende Maßnahme gewählt werden:

- Produktlieferung
- Milchaktion

| Zuteilungsantrag erstellen | Antrag löschen         | Stornieren | Erhöhung aufgrund Aliquotieru | Drucken       |
|----------------------------|------------------------|------------|-------------------------------|---------------|
| Maßnahme Bereich           | Schuljahr<br>2024/2025 |            |                               |               |
| Produktlieferungen         |                        |            | Antrag speichern              | Antrag senden |
| Milchaktion                |                        |            |                               |               |

Bei Auswahl der Produktlieferung muss danach noch der Bereich ausgewählt werden:

- Schulmilch
- Schulobst

| Zuteilungsantrag er                                                           | rstellen | Antrag löschen         | Stornieren | Erhöhung aufgru | und Aliquotierui | Drucken       |
|-------------------------------------------------------------------------------|----------|------------------------|------------|-----------------|------------------|---------------|
| Maßnahme     Bereic       Produktlieferungen     Schul       Zurück     Schul | ulmilch  | Schuljahr<br>2024/2025 |            | Antra           | ig speichern     | Antrag senden |

| 1.1.1 ZUTEILUNGSANTRAG SCHULMILCH                                                                                                    |                                   |               |
|----------------------------------------------------------------------------------------------------|-----------------------------------|---------------|
|                                                                                                    |                                   |               |
| Zuteilungsantrag erstellen     Antrag löschen     Stornieren     Erhöhu                                                                                                    | ng aufgrund Aliquotieru           | ng Drucken    |
| Maßnahme     Bereich     Schuljahr       Produktlieferungen     Schulmilch     2024/2025                                                                                                    |                                   |               |
| Antrag auf Zuteilung von Budgetmittel für die Abgabe von Milch und Milchproduk gemäß den Verordnungen (EU) 2017/39 und 2017/40, in Verbindung mit der nationalen Verordnung Schulprogramm für landwirtschaftliche | te<br>Erzeugnisse BGBI. II Nr. 21 | 9/2017        |
| Ausfüllhilfe                                                                                                    |                                   |               |
| ✓ Angabe der voraussichtlich belieferten Einrichtungen                                                                                                    |                                   |               |
| ✓ Angabe der beantragten Produkte                                                                                                    |                                   |               |
| V Zusammenfassung                                                                                                    |                                   |               |
| Verpflichtungserklärung herunterladen                                                                                                    |                                   |               |
| 🔲 Ich erkläre die Verpflichtungen, die mit diesem Antrag entstehen, gelesen zu haben und stimme diesen zu. *                                                                                                    |                                   |               |
| Zurück                                                                                                    | Antrag speichern                  | Antrag senden |

Die Bereiche "Angabe der voraussichtlich belieferten Einrichtungen" und "Angabe der beantragten Produkte" sind auszufüllen.

## Angabe der voraussichtlich belieferten Einrichtungen:

| Mit dem Button  | 🕂 Einfügen | wird eine neue Bildungseinrichtung hinzugefügt. | Alle Pflichtfelder (mit * |
|-----------------|------------|-------------------------------------------------|---------------------------|
| gekennzeichnet) | müssen e   | fasst werden.                                   |                           |

Danach wird diese "Karte" mit dem grünen Häkchen 🗡 hinzugefügt.

## Antrag auf Zuteilung von Budgetmittel für die Abgabe von Milch und Milchprodukte

gemäß den Verordnungen (EU) 2017/39 und 2017/40, in Verbindung mit der nationalen Verordnung Schulprogramm für landwirtschaftliche Erzeugnisse BGBI. II Nr. 219/2017

| Ausfüllhilfe     Angabe der voraussichtlich belieferten Einrichtungen                                       |                                       |                              |
|----------------------------------------------------------------------------------------------------|---------------------------------------|------------------------------|
| Öffnungstage/Schuljahr                                                                                      |                                       | + Einfügen                   |
| Schulkennzahl*     Name der Einrichtung*       Abgabe der Produkte: *     Verteilung     Automat     Buffet | Anschrift*                            | Art der Bildungseinrichtung* |
| Anzahl Kinder* Öffnungstage/Schuljahr*                                                                      | Maximale mögliche Abgabemenge<br>0,00 | /                            |

## Die belieferten Bildungseinrichtungen können auch mittels csv-Datei hochgeladen werden.

Anstatt die belieferten Einrichtungen zu erfassen, können diese auch mittles einer .csv-Datei hochgeladen werden. Bitte laden Sie hierfür das bereitgestellte Template herunter und laden Sie die ausgefüllte Datei hoch. Beachten Sie, dass ein Hochladen der Datei die bisher eingegebenen Daten überschreibt.

.csv-Template herunterladen

Ausgefülltes Template hochladen

Schulkennzahl Name der Einrichtung Anschrift (Straße, PLZ, Ort) Art der Bildungseinrichtung (Abkürzung) Verteilung (Ja/Nein) Buffet (Ja/Nein) Automat (Ja/Nein) Anzahl der Kinder Öffnungstage/Schuljahr

| Abkürzung | Art der Einrichtung             |
|-----------|---------------------------------|
| KIGA      | Kindergarten                    |
| TAG       | Tageseltern                     |
| VS        | Volksschule                     |
| SON       | Sonderschule                    |
| MS        | Mittelschule                    |
| POLY      | Polytechnische Schule           |
| BS        | Berufsschule                    |
| BHS       | Berufsbildende höhere Schule    |
| AHS       | Allgemeinbildende höhere Schule |
| SSE       | Sonstige schulische Einrichtung |
|           |                                 |

In der Spalte "Art der Einrichtung" sind folgende Abkürzungen für die Erfassung zulässig:

Durch Eintragung der Öffnungstage in das Feld oberhalb der Einrichtungen kann die Zahl der Öffnungstage für alle bereits erfassten Einrichtungen auf einmal geändert werden.

| Angabe der voraus      | ssichtlich belieferten Einrichtungen                                                       |                                       |
|------------------------|--------------------------------------------------------------------------------------------|---------------------------------------|
| Öffnungstage/Schuljahr | Bei allen Einrichtungen übernehmen                                                         | Alle Einrichtungen löschen + Einfügen |
| 123456 Testschule 1    | Teststraße 1                                                                               | ~ ×                                   |
| Anzahl Kinder*         | Öffnungstage/Schuljahr*         Maximale mögliche Abgabemen           199         5.124,25 | nge                                   |

Anzahl pro Seite 10 1 - 1 von 1 |< < > >|

## Angabe der beantragten Produkte:

Mit dem Button + Einfügen wird ein neues Produkt hinzugefügt. Alle Pflichtfelder (mit \* gekennzeichnet) müssen erfasst werden.

Bei der Erfassung kann zwischen Erfassung in "kg" oder "Stückzahl" gewählt werden.

Danach wird diese "Karte" mit dem grünen Häkchen 🖌 hinzugefügt.

#### ^ Angabe der beantragten Produkte

Es werden nur jene Milch und Milchprodukte genehmigt, die unten in der Liste aufscheinen. Neue Produkte oder Änderungen der bestehenden Produkte müssen bekannt gegeben werden.

|                             |             |                       |           |                          |    |           | ~     |
|-----------------------------|-------------|-----------------------|-----------|--------------------------|----|-----------|-------|
| Kategorie*                  | •           | Produkt*              | •         | Sorte*                   | ~  | Herkunft* | -     |
| Bio/Konv.*                  | •           |                       |           |                          |    |           |       |
|                             |             |                       |           |                          |    |           |       |
| alität * 🗌 PAS [            | ] ESL [] UH | IT 🗌 leicht 🗌 laktf 🗌 | ] koscher |                          |    |           |       |
| alität * 🗌 PAS [            | UH          | IT 🗌 leicht 🗌 laktf 🗍 | ] koscher |                          |    |           | ,<br> |
| alität * 🗌 PAS [<br>Abgabe* | _ ESL _ UH  | IT Ieicht Iaktf       | ] koscher | Verpackungseinheit Größe | e* | ml/g*     | •     |

## Bei Produkten der Kategorie I und II sind die entsprechenden Spezifikationen hochzuladen.

Hochladen der etwaigen Spezifikationen

| Es wird empfohlen einen nachvollziehbaren Dateinamen zu verwenden. |  |
|--------------------------------------------------------------------|--|
|                                                                    |  |
|                                                                    |  |

Dateiname

Dokumente

Es ist anzugeben wie sich die Beihilfe auf die Kinder auswirkt, es ist mindestens eine Angabe zu machen:

Wie wirkt sich die Beihilfe auf die Kinder aus? \*

- 🔲 der von den Kindern bezahlte Produktpreis verringert sich
- die von den Kindern bezahlte Pauschale verringert sich
- 🔲 durch die Förderung bekommen die Kinder die Produkte gratis angeboten
- Sonstiges

In der Zusammenfassung sind alle beantragten Daten ersichtlich. Darunter kann auch die Verpflichtungserklärung heruntergeladen werden, diese muss vor dem Speichern bestätigt werden. Danach kann der Antrag gespeichert und nach vollständiger Erfassung gesendet werden.

| ^ Zusammenfassung                            |         |
|----------------------------------------------|---------|
| Anzahl Einrichtungen                         | 0       |
| Anzahl Kinder                                | 0       |
| maximale mögliche Abgabemenge Gesamt (in kg) | 0,00 kg |
| Beantragte Menge Gesamt (in kg)              | 0,00 kg |
| Beantragte Beihilfe Gesamt                   | 0,00€   |

Verpflichtungserklärung herunterladen

🔲 Ich erkläre die Verpflichtungen, die mit diesem Antrag entstehen, gelesen zu haben und stimme diesen zu. \*

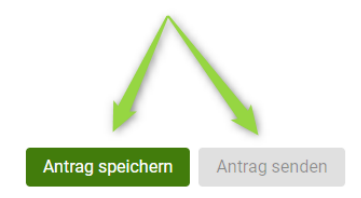

Zurück

# 1.1.2 ZUTEILUNGSANTRAG SCHULOBST

| Zuteilungsantrag erstellen                                                                                                    | Antrag löschen                             | Stornieren                          | Erhöhung aufgrund Aliquotierung Drucken                         |
|----------------------------------------------------------------------------------------------------|--------------------------------------------|-------------------------------------|-----------------------------------------------------------------|
| Maßnahme         Bereich         Schulje           Produktlieferungen         ✓         Schulobst         2024/3                           | ahr<br>2025                                |                                     |                                                                 |
| Antrag auf Zuteilung von Budgetmittel für die Algemäß den Verordnungen (EU) 2017/39 und 2017/40, in Verbindung mit der nation              | ogabe von Schu<br>nalen Verordnung Schulpr | ulobst und -<br>rogramm für landwir | <b>gemüse</b><br>tschaftliche Erzeugnisse BGBI. II Nr. 219/2017 |
| <ul> <li>Angabe der voraussichtlich belieferten Einrichtungen</li> <li>Angabe der beantragten Produkte</li> <li>Zusammenfassung</li> </ul> |                                            |                                     |                                                                 |
| Verpflichtungserklärung herunterladen                                                                                                    |                                            |                                     |                                                                 |
| Ich erkläre die Verpflichtungen, die mit diesem Antrag entstehen, ge Zurück                                                                | elesen zu haben und s                      | timme diesen zu.                    | * Antrag speichern Antrag senden                                |

Die Bereiche "Angabe der voraussichtlich belieferten Einrichtungen" und "Angabe der beantragten Produkte" sind auszufüllen.

## Angabe der voraussichtlich belieferten Einrichtungen:

Mit dem Button + Einfügen wird eine neue Bildungseinrichtung hinzugefügt. Alle Pflichtfelder (mit \* gekennzeichnet) müssen erfasst werden.

Danach wird diese "Karte" mit dem grünen Häkchen 🖌 hinzugefügt.

#### Antrag auf Zuteilung von Budgetmittel für die Abgabe von Schulobst und -gemüse

gemäß den Verordnungen (EU) 2017/39 und 2017/40, in Verbindung mit der nationalen Verordnung Schulprogramm für landwirtschaftliche Erzeugnisse BGBI. II Nr. 219/2017

| Ausfüllhilfe                        |                           |                                       |                              |            |
|-------------------------------------|---------------------------|---------------------------------------|------------------------------|------------|
| ^ Angabe der voraussichtlich        | belieferten Einrichtungen |                                       |                              |            |
| Öffnungstage/Schuljahr              |                           |                                       | I                            | + Einfügen |
|                                     |                           |                                       |                              | ~ ×        |
| Schulkennzahl*                      | Name der Einrichtung*     | Anschrift*                            | Art der Bildungseinrichtung* | •          |
| Abgabe der Produkte: * 🔲 Verteilung | 🗌 Automat 🔲 Buffet        |                                       |                              |            |
| Anzahl Kinder*                      | Öffnungstage/Schuljahr*   | Maximale mögliche Abgabemenge<br>0,00 |                              |            |
| Karte ist nicht hinzugefügt         |                           |                                       |                              |            |

## Die belieferten Bildungseinrichtungen können auch mittels csv-Datei hochgeladen werden.

Anstatt die belieferten Einrichtungen zu erfassen, können diese auch mittles einer .csv-Datei hochgeladen werden. Bitte laden Sie hierfür das bereitgestellte Template herunter und laden Sie die ausgefüllte Datei hoch. Beachten Sie, dass ein Hochladen der Datei die bisher eingegebenen Daten überschreibt.

.csv-Template herunterladen

Ausgefülltes Template hochladen

Schulkennzahl Name der Einrichtung Anschrift (Straße, PLZ, Ort) Art der Bildungseinrichtung (Abkürzung) Verteilung (Ja/Nein) Buffet (Ja/Nein) Automat (Ja/Nein) Anzahl der Kinder Öffnungstage/Schuljahr

| Abkürzung | Art der Einrichtung             |
|-----------|---------------------------------|
| KIGA      | Kindergarten                    |
| TAG       | Tageseltern                     |
| VS        | Volksschule                     |
| SON       | Sonderschule                    |
| MS        | Mittelschule                    |
| POLY      | Polytechnische Schule           |
| BS        | Berufsschule                    |
| BHS       | Berufsbildende höhere Schule    |
| AHS       | Allgemeinbildende höhere Schule |
| SSE       | Sonstige schulische Einrichtung |
|           |                                 |

In der Spalte "Art der Einrichtung" sind folgende Abkürzungen für die Erfassung zulässig:

Durch Eintragung der Öffnungstage in das Feld oberhalb der Einrichtungen kann die Zahl der Öffnungstage für alle bereits erfassten Einrichtungen auf einmal geändert werden.

| Angabe der voraus      | sichtlich belieferten Einrichtungen                                |                                       |
|------------------------|--------------------------------------------------------------------|---------------------------------------|
| Öffnungstage/Schuljahr | Bei allen Einrichtungen übernehmen                                 | Alle Einrichtungen löschen + Einfügen |
| 123456 Testschule 1    | Teststraße 1                                                       | ~ X                                   |
| Anzahl Kinder*         | Öffnungstage/Schuljahr*         Maxim           199         5.124, | ale mögliche Abgabemenge<br>25        |

Anzahl pro Seite 10 1 - 1 von 1 |< < > >|

## Angabe der beantragten Produkte:

Mit dem Button + Einfügen wird ein neues Produkt hinzugefügt. Alle Pflichtfelder (mit \* gekennzeichnet) müssen erfasst werden.

Danach wird diese "Karte" mit dem grünen Häkchen 🖌 hinzugefügt.

#### ↑ Angabe der beantragten Produkte

Es werden nur jene Obst und Gemüse genehmigt, die unten in der Liste aufscheinen. Neue Produkte oder Änderungen der bestehenden Produkte müssen bekannt gegeben werden.

|                             |                                     |                                | ––– Einfügen                   |
|-----------------------------|-------------------------------------|--------------------------------|--------------------------------|
|                             |                                     |                                | ~ ×                            |
| Produkt* 🗸                  | Bio/Konv.*                          | Art* •                         | Produkte werden bezogen von* 👻 |
| Abgabe* 🗸                   | Verpackung-Größe*                   | Umr. Faktor in kg*             | Anzahl*                        |
| Menge gesamt*               | Max. Netto-Prod. Preis pro Einheit* | Max. Netto-Prod. Preis pro kg* | Errechnete max. Beihilfe       |
| Karte ist nicht hinzugefügt |                                     |                                |                                |

Es ist anzugeben wie sich die Beihilfe auf die Kinder auswirkt, es ist mindestens eine Angabe zu machen:

| Wie wirkt sich die Beihilfe auf die Kinder aus? *                     |
|-----------------------------------------------------------------------|
| der von den Kindern bezahlte Produktpreis verringert sich             |
| 🔲 die von den Kindern bezahlte Pauschale verringert sich              |
| durch die Förderung bekommen die Kinder die Produkte gratis angeboten |
| Sonstiges                                                             |
|                                                                       |
|                                                                       |

In der Zusammenfassung sind alle beantragten Daten ersichtlich, darunter kann auch die Verpflichtungserklärung heruntergeladen werden. Diese muss vor dem Speichern bestätigt werden.

Danach kann der Antrag gespeichert und nach vollständiger Erfassung gesendet werden.

| ^ Zusammenfassung                            |         |
|----------------------------------------------|---------|
| Anzahl Einrichtungen                         | 0       |
| Anzahl Kinder                                | 0       |
| maximale mögliche Abgabemenge Gesamt (in kg) | 0,00 kg |
| Beantragte Menge Gesamt (in kg)              | 0,00 kg |
| Beantragte Beihilfe Gesamt                   | 0,00€   |

### Verpflichtungserklärung herunterladen

🗌 Ich erkläre die Verpflichtungen, die mit diesem Antrag entstehen, gelesen zu haben und stimme diesen zu. \*

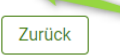

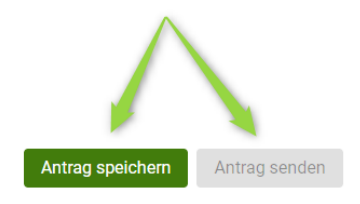

| 1.1.3 ZUTEILUNGSANTRAG MIL | CHAKTION       |            |        |
|----------------------------|----------------|------------|--------|
| Zuteilungeentreg eretellen |                |            |        |
| Zutenungsantrag erstenen   | Antrag löschen | Stornieren | Erhöhu |

-

#### ng aufgrund Aliquotierung

Drucken

### Antrag auf Zuteilung von Budgetmittel für die Milchaktion

Schulmilch

-

Milchaktion

gemäß den Verordnungen (EU) 2017/39 und 2017/40, in Verbindung mit der nationalen Verordnung Schulprogramm für landwirtschaftliche Erzeugnisse BGBI. II Nr. 219/2017

2024/2025

| Ausfüllhilfe                                                                                                 |                  |               |
|----------------------------------------------------------------------------------------------------|------------------|---------------|
| ✓ Angabe der voraussichtlich belieferten Einrichtungen                                                       |                  |               |
| ✓ Angabe der beantragten Produkte                                                                            |                  |               |
| V Zusammenfassung                                                                                            |                  |               |
| Verpflichtungserklärung herunterladen                                                                        |                  |               |
| 🗌 Ich erkläre die Verpflichtungen, die mit diesem Antrag entstehen, gelesen zu haben und stimme diesen zu. * |                  |               |
| Zurück                                                                                                    | Antrag speichern | Antrag senden |
|                                                                                                    |                  |               |

Die Bereiche "Angabe der voraussichtlich belieferten Einrichtungen" und "Angabe der beantragten Produkte" sind auszufüllen.

## Angabe der voraussichtlich belieferten Einrichtungen:

Mit dem Button + Einfügen wird eine neue Bildungseinrichtung hinzugefügt. Alle Pflichtfelder (mit \* gekennzeichnet) müssen erfasst werden.

Danach wird diese "Karte" mit dem grünen Häkchen 🗡 hinzugefügt.

^ Angabe der voraussichtlich belieferten Einrichtungen
 ↓ Einfügen
 Schulkennzahl\*
 ⊙
 Name der Einrichtung\*
 Anschrift\*
 Art der Einrichtung\*
 Abgabe
 Verteilung
 Anzahl Kinder\*
 ⊙
 ✓ ✓
 ✓ ✓
 ✓ ✓
 ✓ ✓
 ✓ ✓
 ✓ ✓
 ✓ ✓
 ✓ ✓
 ✓ ✓
 ✓ ✓
 ✓ ✓
 ✓ ✓
 ✓ ✓
 ✓ ✓
 ✓ ✓
 ✓ ✓
 ✓ ✓
 ✓ ✓
 ✓ ✓
 ✓ ✓
 ✓ ✓
 ✓ ✓
 ✓ ✓
 ✓ ✓
 ✓ ✓
 ✓ ✓
 ✓ ✓
 ✓ ✓
 ✓ ✓
 ✓ ✓
 ✓ ✓
 ✓ ✓
 ✓ ✓
 ✓ ✓
 ✓ ✓
 ✓ ✓
 ✓ ✓
 ✓ ✓
 ✓ ✓
 ✓ ✓
 ✓ ✓
 ✓ ✓
 ✓ ✓
 ✓ ✓
 ✓ ✓
 ✓ ✓
 ✓ ✓
 ✓ ✓
 ✓ ✓
 ✓ ✓
 ✓ ✓
 ✓ ✓
 ✓ ✓
 ✓ ✓
 ✓ ✓
 ✓ ✓
 ✓ ✓
 ✓ ✓
 ✓ ✓
 ✓ ✓
 ✓ ✓
 ✓ ✓
 ✓ ✓
 ✓ ✓
 ✓ ✓
 ✓ ✓
 ✓ ✓
 ✓ ✓
 ✓ ✓
 ✓ ✓
 ✓ ✓
 ✓ ✓
 ✓ ✓
 ✓ ✓
 ✓ ✓
 ✓ ✓
 ✓ ✓
 ✓ ✓
 ✓ ✓
 ✓ ✓
 ✓ ✓
 ✓ ✓
 ✓ ✓
 ✓ ✓
 ✓ ✓
 ✓ ✓
 ✓ ✓
 ✓ ✓
 ✓ ✓
 ✓ ✓
 ✓ ✓
 ✓ ✓
 ✓ ✓
 ✓ ✓
 ✓ ✓
 ✓ ✓
 ✓ ✓
 ✓ ✓
 ✓ ✓
 ✓ ✓
 ✓ ✓

## Die belieferten Einrichtungen können auch mittels csv-Datei hochgeladen werden.

Anstatt die belieferten Einrichtungen zu erfassen, können diese auch mittles einer .csv-Datei hochgeladen werden. Bitte laden Sie hierfür das bereitgestellte Template herunter und laden Sie die ausgefüllte Datei hoch. Beachten Sie, dass ein Hochladen der Datei die bisher eingegebenen Daten überschreibt.

.csv-Template herunterladen

Ausgefülltes Template hochladen

Schulkennzahl Name der Einrichtung Anschrift (Straße, PLZ, Ort) Art der Einrichtung (Abkürzung) Anzahl der Kinder Abgabetage (1 bis 5)

In der Spalte "Art der Einrichtung" sind folgende Abkürzungen für die Erfassung zulässig:

| Abkürzung | Art der Einrichtung |
|-----------|---------------------|
| VS        | Volksschule         |
| SON       | Sonderschule        |

## Angabe der beantragten Produkte:

Mit dem Button + Einfügen wird ein neues Produkt hinzugefügt. Alle Pflichtfelder (mit \* gekennzeichnet) müssen erfasst werden.

Danach wird diese "Karte" mit dem grünen Häkchen

Angabe der beantragten Produkte 0,00 kg + Einfügen X Kuh Ŧ Bio/Konv.\* Ŧ Qualität \* PAS ESL UHT leicht laktf koscher Produkte werden bezogen von\* Verteilung Steuer\* Verpackungseinheit in ml\* \* \* Stückzahl\* Menge in kg\* Max. NETTO-Produktpreis\* Errechnete max. Beihilfe\* Karte ist nicht hinzugefügt

hinzugefügt.

In der Zusammenfassung sind alle beantragten Daten ersichtlich. Darunter kann auch die Verpflichtungserklärung heruntergeladen werden, diese muss vor dem Speichern bestätigt werden. Danach kann der Antrag gespeichert und nach vollständiger Erfassung gesendet werden.

#### ∧ Zusammenfassung

| Anzahl Einrichtungen                         | 0       |
|----------------------------------------------|---------|
| Anzahl Gesamt Kinder                         | 0       |
| Maximale mögliche Abgabemenge Gesamt (in kg) | 0,00 kg |
| Beantragte Menge Gesamt (in kg)              | 0,00 kg |
| Beantragte Beihilfe Gesamt                   | 0,00€   |

Verpflichtungserklärung herunterladen

🔽 Ich erkläre die Verpflichtungen, die mit diesem Antrag entstehen, gelesen zu haben und stimme diesen zu. \*

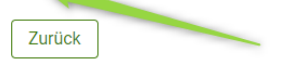

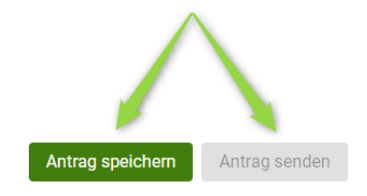

# 1.1.4 BUDGETERHÖHUNG AUFGRUND ALIQUOTIERUNG

Wurde ein Zuteilungsantrag aufgrund einer Aliquotierung gekürzt ist es möglich, im gegenständlichen Zuteilungsantrag mit dem Button Erhöhung aufgrund Aliquotierung bzw. in der Übersicht mit dem Symbol  $\bigoplus$  einen Antrag auf Budgeterhöhung im Rahmen einer "vereinfachten Zuteilung" einzureichen. Hier kann maximal der aufgrund der Aliquotierung nicht genehmigte Betrag beantragt werden.

Wird ein höherer Betrag benötigt oder wurde die Möglichkeit einer Budgeterhöhung bereits in Anspruch genommen, ist mit dem Button Zuteilungsantrag erstellen ein neuer Antrag auf Zuteilung einzureichen.

# Antragsübersicht Produktlieferungen

| Schuljahr Schuljahr Schuljahr 2023/2024 | •                               |                              |                              |                             | Zuteil  | ungsantrag erstelle | en Beih              | ilfeantrag ers | tellen   |
|-----------------------------------------|---------------------------------|------------------------------|------------------------------|-----------------------------|---------|---------------------|----------------------|----------------|----------|
| Produktlieferung                        | g Zuteilung                     |                              |                              |                             |         |                     |                      |                |          |
| Alle                                    | •                               | Alle                         | •                            | Filter nach Text            |         |                     | ortieren nach        |                | •        |
| Beantragtes Budget vo                   | on                              | Beantragtes Budget bis       | 5                            | Zugeteiltes Budg            | jet von | Z                   | ugeteiltes Budget bi | S              |          |
| Maßnahme<br>Bereich                     | Einreichdatum<br>Korrekturdatum | Beantragtes<br>Budget (in €) | Zugeteiltes Budget<br>(in €) | Antragsnummer<br>Antragsart |         | Bescheiddatum       | Status               | Akt            | tion     |
| Produktlieferungen<br>Schulobst         |                                 |                              |                              | Budgeterhöhung              |         |                     |                      | Ø              | $\oplus$ |
| Produktlieferungen<br>Schulobst         | 31.08.2023<br>25.09.2023        |                              |                              | PSO<br>Zuteilung            | 123     | 07.11.2023          | genehmigt            | J.             | ?⊕       |

Anzahl pro Seite 10 1 - 2 von 2

# 1.1.5 KOMMUNIKATION BETREFFEND SCHULPROGRAMM – MITTEILUNGEN

Der gesamte Schriftverkehr, welcher das Schulprogramm betrifft soll zukünftig nur mehr über das Tool "Mitteilungen" erfolgen.

Weitere Informationen finden Sie im Newsletter.

| Eingaben Wein LE-Projekte                                | Schulprogramm DFP Kundendaten                                      |                                                             |
|----------------------------------------------------------|--------------------------------------------------------------------|-------------------------------------------------------------|
| Schulprogramm                                            | Mitteilungen                                                       |                                                             |
| Budget<br>Budget, Reduzierungen<br>Anträge               | Übersicht eingegangene Mitteilungen                                | Neue Mitteilung erfassen                                    |
| Sonstige Maßnahmen<br>Produktlieferungen<br>Mitteilungen | Alle                                                               | Alle -                                                      |
| Gesendet<br>Entwürfe                                     | Datum abstelgend                                                   | Filter nach Text in "Betreff" oder "Antragsnummer"          |
|                                                          | Eingegangen Maßnahmen-<br>am Schuljahr Bereich untergruppe Betreff | Als gelesen<br>/ungelesen<br>Antragsnummer Öffnen markieren |
|                                                          | 24.07.2024 2023/2024 Schulobst Produktlieferungen                  | PSO223                                                      |

## Impressum

Informationen gemäß § 5 E-Commerce Gesetz und Offenlegung gemäß § 25 Mediengesetz

Medieninhaber, Herausgeber, Vertrieb: Agrarmarkt Austria Dresdner Straße 70 1200 Wien UID-Nr.: ATU16305503 Telefon: 050 3151 – 0 Fax: 050 3151 – 303 E-Mail: schulprogramm@ama.gv.at

Vertretungsbefugt: Mag.<sup>a</sup> Lena Karasz, Vorstandsmitglied für den Geschäftsbereich I Dipl.-Ing. Günter Griesmayr, Vorstandsvorsitzender und Vorstandsmitglied für den Geschäftsbereich II

Die Agrarmarkt Austria ist eine gemäß § 2 AMA-Gesetz 1992, BGBI. Nr. 376/1992, eingerichtete juristische Person öffentlichen Rechts, deren Aufgaben in § 3 leg. cit. festgelegt sind. Sie unterliegt gemäß § 25 leg. cit. der Aufsicht des gemäß Bundesministeriengesetz 1986, BGBI. Nr. 76/1986 für Landwirtschaft zuständigen Mitglieds der Bundesregierung.

Hersteller: AMA, Grafik/Layout: AMA, Bildnachweis: AMA

Verlagsrechte: Die hier veröffentlichten Beiträge sind urheberrechtlich geschützt. Alle Rechte sind vorbehalten. Nachdruck und Auswertung der von der AGRARMARKT AUSTRIA erhobenen Daten sind mit Quellenangabe gestattet. Alle Angaben ohne Gewähr.